#### Label on the device:

#### Label on the Electrolytic cell / Replacement cell

MOOV – JUST SALT REPLACEMENT CELL MODEL # RC30

Replacement electrode for Salt chlorinator JUST SALT

CHLORINE GENERATOR

CONTROLS BACTERIA AND ALGAE FOR: Swimming Pools and Spas

DOMESTIC

A maximum of 160,000 L of water can be treated with one unit of JUST SALT Maximal production of hypochlorous acid equal to 572 g of free available chlorine per day For pools, a level of 1 to 3 ppm of free available chlorine must be maintained. [AND/OR] For Spas, a level of 3 to 5 ppm of free available chlorine must be maintained.

READ THE LABEL AND INSTRUCTION MANUAL BEFORE USING KEEP OUT OF REACH OF CHILDREN

REGISTRATION NO. 34665 PEST CONTROL PRODUCTS ACT

NOTICE TO USER: This pest control product is to be used only in accordance with the directions on the label. It is an offence under the Pest Control Products Act to use this product in a way that is inconsistent with the directions on the label.

Do not use this device with bromide products

Moov Sales Agency Inc. 6330 Zephirin Paquet Local 1A, Québec, Québec G2C 0M3450-328-5858 2024-3446 2024-08-19

# Instructions for use

Salt chlorinator

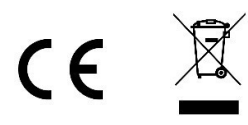

PAPI004172-M - Version 20.09

# **TABLE OF CONTENTS**

### ENGLISH

| 1. | FUNCTIONS OF THE EQUIPMENT | . 2 |
|----|----------------------------|-----|
| 2. | INSTALLATION DIAGRAM       | 3   |
| 3. | ELECTRONICS CABINET        | 4   |
|    |                            | З   |

| 3.1.  | First co | mmissioning                                                       | 4   |  |  |
|-------|----------|-------------------------------------------------------------------|-----|--|--|
| 3.2.  | Keypad   |                                                                   | . 4 |  |  |
| 3.3.  | LEDs     | LEDs                                                              |     |  |  |
| 3.4.  | Screen   |                                                                   | . 5 |  |  |
| 3.5.  | Menu r   | navigation                                                        | . 6 |  |  |
| 3.6.  | Feature  | 25                                                                | . 7 |  |  |
|       | 3.6.1.   | Selecting the display language                                    | 7   |  |  |
|       | 3.6.2.   | Setting the date and time                                         | 7   |  |  |
|       | 3.6.3.   | Specification of the volume of the pool                           | 7   |  |  |
|       | 3.6.4.   | Specification of the pH corrector type                            | 7   |  |  |
|       | 3.6.5.   | Specification of the concentration of the pH corrector            | 7   |  |  |
|       | 3.6.6.   | Sensor settings                                                   | 8   |  |  |
|       | 3.6.7.   | Calibration of the water temperature measurement                  | 9   |  |  |
|       | 3.6.8.   | Calibration of the salt rate measurement                          | 9   |  |  |
|       | 3.6.9.   | Calibration of the pH measurement                                 | 9   |  |  |
|       | 3.6.10.  | Setting the inversion frequency of the current supplying the cell | 9   |  |  |
|       | 3.6.11.  | Selecting the chlorinator operating mode                          | 9   |  |  |
|       | 3.6.12.  | Setting the production setpoint                                   | 10  |  |  |
|       | 3.6.13.  | Setting the pH setpoint                                           | 10  |  |  |
|       | 3.6.14.  | Setting the ORP setpoint                                          | 10  |  |  |
|       | 3.6.15.  | Boost mode                                                        | 10  |  |  |
|       | 3.6.16.  | Calibrating the probes : important advance information            | 11  |  |  |
|       | 3.6.17.  | Calibrating the pH probe                                          | 11  |  |  |
|       | 3.6.18.  | Calibrating the ORP probe                                         | 12  |  |  |
|       | 3.6.19.  | Activation/deactivation of pH regulation                          | 12  |  |  |
|       | 3.6.20.  | Manual injection                                                  | 12  |  |  |
|       | 3.6.21.  | Bluetooth communication                                           | 13  |  |  |
|       | 3.6.22.  | Chlorination test                                                 | 13  |  |  |
|       | 3.6.23.  | Settings reset                                                    | 13  |  |  |
| 3.7.  | Safety . |                                                                   | 14  |  |  |
|       | 3.7.1.   | Wintering mode                                                    | 14  |  |  |
|       | 3.7.2.   | Alarms                                                            | 14  |  |  |
|       | 3.7.3.   | Important precautions regarding the peristaltic pump              | 16  |  |  |
| 3.8.  | Further  | information                                                       | 16  |  |  |
| . GUA | ARANTEE  |                                                                   | 17  |  |  |

# **1.** FUNCTIONSOFTHEEQUIPMENT

| Model | Chlorine production<br>by electrolysis | pH regulation | Inspection of chlorine<br>production<br>using the ORP probe |
|-------|----------------------------------------|---------------|-------------------------------------------------------------|
| UNO   | >                                      |               |                                                             |
| DUO   | ~                                      | ~             |                                                             |
| PRO   | >                                      | ~             | >                                                           |

### 2. INSTALLATIONDIAGRAM

# Ι

- The electrical connections at cell-level must not point upwards, to avoid any deposits of water or humidityon them.
- The pH corrector container must be installed a safe distance away from any electrical device or any otherchemicals.

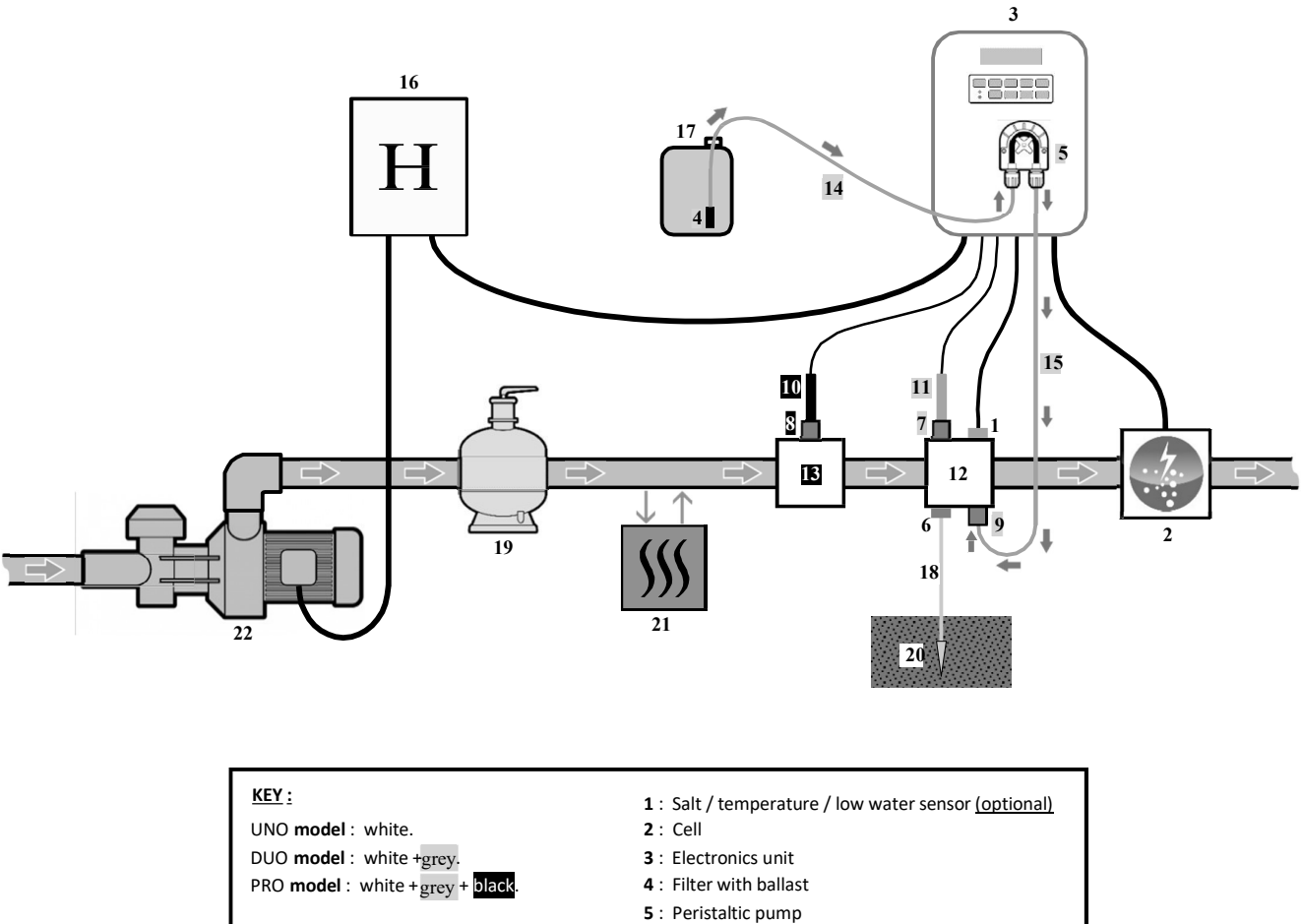

- 6 : Pool Ground (optional)
- 7, 8 : Probe holder
- 9 : Injection connector
- : ORP probe
- **11** : pH probe **12**, **13** : Bracket
- 14, 15 : Semi-flexible tubing

#### ELEMENTS NOT SUPPLIED :

- 16 : Electrical power supply
- 17 : pH corrector container
- 18 : Copper cable
- 19 : Filter
- 20 : Ground rod
- 21 : Heat pump
- 22 : Filtration pump

### **3.** ELECTRONICSUNIT

### **3.1.** First commissioning

When switching on the electronics unit for the first time, carry out the following programming.

| Successive<br>menus | Possible settings                                                                                                    | Navigation                                                                    |  |
|---------------------|----------------------------------------------------------------------------------------------------|-------------------------------------------------------------------------------|--|
| Langues<br>FRANCAIS | <ul> <li>Français</li> <li>English</li> <li>Deutsch</li> <li>Español</li> <li>Italiano</li> <li>Nederlander</li> <li>Portugués</li> </ul> | For each parameter, select a data item with the $\mathbf{\Lambda} \mathbf{V}$ |  |
| Volume<br>50 m3     | From 10 to 200 $m^3$ , in increments of 10.                                                                                               |                                                                               |  |
| Date 01/01/01       | Day / Month / Year                                                                                                    |                                                                               |  |
| lime<br>XX:XX       | Hour / Minute                                                                                                    |                                                                               |  |
| Display<br>In line  | <ul><li>In line</li><li>Dashboard</li></ul>                                                                                               |                                                                               |  |

### **3.2.** Keypad

| COMMAND KEY<br>(depending on<br>model) | FUNCTION                                                                                            |  |  |  |
|----------------------------------------|----------------------------------------------------------------------------------------------------|--|--|--|
|                                        | Switching on the electronics unit.                                                                  |  |  |  |
|                                        | →<br>A few minutes after switching on, production starts automatically (with or without ORP         |  |  |  |
|                                        | check).      Chitable a first a substantial substantial former and hald)                            |  |  |  |
| MENU                                   | Switching off the electronics unit ( <u>press and noia)</u> .                                       |  |  |  |
|                                        | When switching off, the screen and the green JED turn off while the red LED comes on.               |  |  |  |
|                                        | Access the menus.                                                                                   |  |  |  |
| BOOST                                  | Boost mode starts for 24 hours.                                                                     |  |  |  |
|                                        | Water temperature display for a few seconds (only if the default display is set to « In line        |  |  |  |
| т∘с                                    | • display »).                                                                                       |  |  |  |
|                                        | • Direct access to the « » menu (press and hold).                                                   |  |  |  |
|                                        | • Salt level display for a few seconds (only if the default display is set to « In line display »). |  |  |  |
| SALI                                   | $\rightarrow$ Direct access to the « » menu (press and hold).                                       |  |  |  |
|                                        | Thiscommand keyisoplypresentonthe DUQ and PRO models.                                               |  |  |  |
| শ                                      | Direct access to the « » menu (press and hold).                                                     |  |  |  |
|                                        | Selecting a value or data element                                                                   |  |  |  |
| <b>_</b> _                             |                                                                                                    |  |  |  |
| J                                      | Cancellation of an entry                                                                            |  |  |  |
|                                        | Back to previous menu.                                                                              |  |  |  |
|                                        | Stopping Boost mode.                                                                                |  |  |  |
|                                        | Command confirmation.                                                                               |  |  |  |
| OK                                     | Entering a menu.                                                                                    |  |  |  |

### **3.3.** LEDs

| Colour | Status          | Meaning                                                   |
|--------|-----------------|-----------------------------------------------------------|
| Green  | Continuously on | Production in progress                                    |
| Ded    | Continuously on | Electronics unit powered off, or wintering mode activated |
| Red    | Flashing        | Alarm activated                                           |

### 3.4. Screen

- Ifdisplayflashing : information awaiting confirmation, or alarm activated.
- Ifdisplaysolid : confirmed or read-only information.

|                | DEFAULT           | DISPLAY                            |                                   |                                 |  |
|----------------|-------------------|------------------------------------|-----------------------------------|---------------------------------|--|
| MODEL          | Setting via the   |                                    | MEANING                           |                                 |  |
| WODEL          | «                 | Overview                           | WEAT                              | NING                            |  |
|                | » menu            |                                    |                                   |                                 |  |
|                |                   |                                    | Production                        | n setpoint                      |  |
|                | In line display   | XXX %                              | The point just after «PROD » appe | ears when production is running |  |
|                |                   | PROD.                              | (additional indicator on the gree | n LED).                         |  |
|                |                   |                                    | Production setpoint               |                                 |  |
| UNO            |                   |                                    | The point just after « » appears  |                                 |  |
|                | Dashboard         | XX.X 9/L                           | when production is running        | Salt levels                     |  |
|                | Dashboard         | XXX %. XX.X °C                     | (additional indicator on the      |                                 |  |
|                |                   |                                    | green LED).                       |                                 |  |
|                |                   |                                    |                                   | Water temperature               |  |
|                |                   |                                    | Production                        | n setpoint                      |  |
|                | In line display   | PROD. XXX%<br>PH X.X               | The point just after «PROD » appe | ears when production is running |  |
|                |                   |                                    | (additional indicator on the gree | n LED).                         |  |
|                |                   |                                    | Measurin                          | g the pH                        |  |
| DUO            |                   |                                    | Production setpoint               |                                 |  |
|                | Dashboard         |                                    | The point just after « » appears  |                                 |  |
|                |                   | XXX X. XX.X 9/1                    | when production is running        | Salt levels                     |  |
|                |                   | PHX.X XX.X *                       | (additional indicator             |                                 |  |
|                |                   |                                    | on the green LED).                |                                 |  |
|                |                   |                                    | Measuring the pH                  | Water temperature               |  |
|                |                   |                                    | ORP mea                           | surement                        |  |
|                | to the enderstand |                                    | The point just after « OPP » appe | ears when production is running |  |
|                | In line display   | PH X.X                             | (additional indicator on the gree | n LED).                         |  |
|                |                   |                                    | Measuring the pH                  |                                 |  |
|                |                   |                                    | ORP measurement                   |                                 |  |
| <b>FNU</b> (2) |                   |                                    | The point just after « » appears  |                                 |  |
|                |                   | XXX mV. XX.X 9/L<br>PH X.X XX.X °C | when production is running        | Salt levels                     |  |
|                | Dashboard         |                                    | (additional indicator             |                                 |  |
|                |                   |                                    | on the green LED).                |                                 |  |
|                |                   |                                    | Measuring the pH                  | Water temperature               |  |

(1): If the chlorinator operating mode is set to "%".

(2): If the chlorinator operating mode is set to "ORP".

### **3.5.** Menu navigation

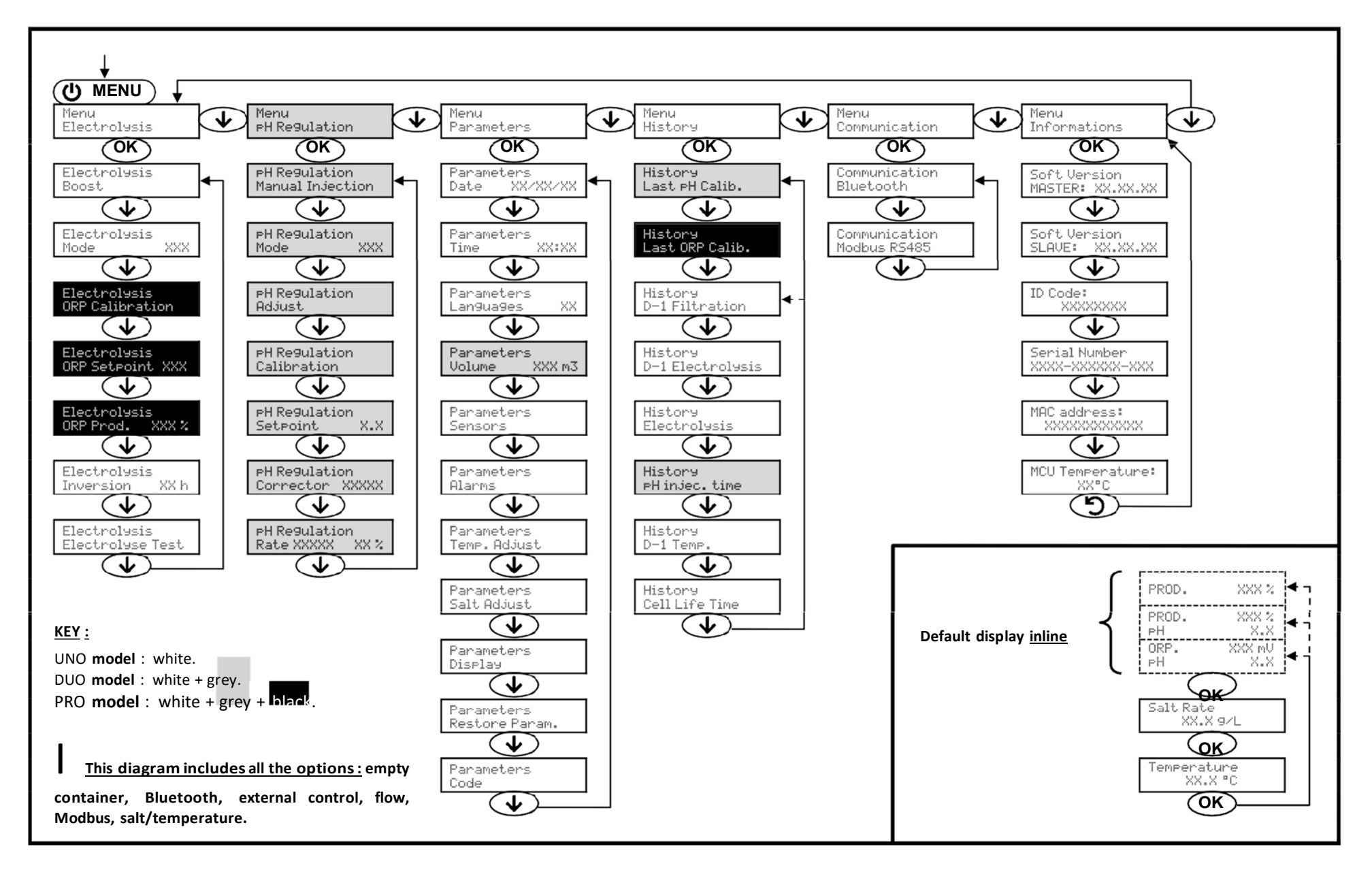

### **3.6.** Features

# 3.6.1. Selecting the display language

| Menu                                   |                                                | Possible settings             | Default setting |
|----------------------------------------|------------------------------------------------|-------------------------------|-----------------|
|                                        |                                                | <ul> <li>Français</li> </ul>  |                 |
|                                        |                                                | <ul> <li>English</li> </ul>   |                 |
|                                        |                                                | Deutsch                       |                 |
| Parameters<br>Languages                | XX                                             | <ul> <li>Español</li> </ul>   | Français        |
| fees fact ( ) and for the set fees and | <ul><li>Italiano</li><li>Nederlander</li></ul> | <ul> <li>Italiano</li> </ul>  |                 |
|                                        |                                                |                               |                 |
|                                        |                                                | <ul> <li>Portugués</li> </ul> |                 |

### 3.6.2. Setting the date and time

| Menu                        | Possible settings  | Default setting |
|-----------------------------|--------------------|-----------------|
| Parameters<br>Date XX/XX/XX | Day / Month / Year | 01/01/01        |
| Parameters<br>Time XX:XX    | Hour / Minute      | random          |

# 3.6.3. Specification of the volume of the pool

| Menu                        | Possible settings                                    | Default setting   |
|-----------------------------|------------------------------------------------------|-------------------|
| Parameters<br>Volume XXX m3 | From 10 to 200 m <sup>3</sup> , in increments of 10. | 50 m <sup>3</sup> |

# 3.6.4. Specification of the pH corrector type

| Menu           | Possible settings | Meaning | Default setting |
|----------------|-------------------|---------|-----------------|
| PH Regulation  | Acid              | pH-     | 6 - 1 - I       |
| Corrector XXXX | Base              | pH+     | ACIO            |

## 3.6.5. Specification of the concentration of the pH corrector

| Menu                            | Possible settings                   | Default setting |
|---------------------------------|-------------------------------------|-----------------|
| PH Regulation<br>Rate XXXX XX X | From 5 to 55 %, in increments of 1. | 37 %            |

# 3.6.6. Sensor settings

| Menu                  | Sensor        | Setting | Possible settings                                   | Default setting |
|-----------------------|---------------|---------|-----------------------------------------------------|-----------------|
| Parameters<br>Sensors | Cover/Ext cmd | Mode    | <ul><li>Cover</li><li>OFF</li><li>Ext cmd</li></ul> | Cover           |
|                       |               | Туре    | • NO<br>• NC                                        | NO              |
|                       | Flow/pH Can   | Mode    | <ul><li>Flow</li><li>OFF</li><li>pH Can</li></ul>   | OFF             |
|                       |               | Туре    | • NO<br>• NC                                        | NO              |
|                       | Salt          |         | • ON                                                |                 |
|                       | Temperature   | -       | OFF                                                 | ON              |

Extcmd : external command. pH

Can : empty container sensor. ON

: sensor activated.

<u>OFF</u> : sensor disabled.

<u>NO</u> : switch normally open.

<u>NC</u>: switch normally closed.

| Sensor activated | Configuration                                                                     | Specific<br>display                | Production    | pH regulation |
|------------------|-----------------------------------------------------------------------------------|------------------------------------|---------------|---------------|
| Cover            | Open cover                                                                        | -                                  | Maintained    |               |
| Cover            | Closed cover                                                                      |                                    | Divided by 5* |               |
| External command | Command activated                                                                 | -                                  | Maintained    | Maintained    |
| External command | Command not activated                                                             |                                    | Stopped       |               |
| -                | Sufficient flow                                                                   | -                                  | Maintained    |               |
| Flow             | Zero flow                                                                         | нlarm                              | Stopped       | Character     |
| Empty container  | Empty container                                                                   | Flow<br>Alarm                      | Maintained    | stopped       |
| Empty container  | Container not empty                                                               | PH Can <u>e</u> mpty               | Maintained    |               |
| Call             | Salt level less than 2.5 g/L<br>(or 1.5 g/L if Low Salt equipment)                | /L Alarm<br>nent) Low Salt Stopped |               |               |
| Salt             | Salt level equal to or greater than 2.5 g/L<br>(or 1.5 g/L if Low Salt equipment) | -                                  | Maintained    | Maintained    |
|                  | Water temperature below 15°C                                                      |                                    | Stopped       |               |
| Temperature      | Water temperature equal to or higher than 15°C                                    | -                                  | Maintained    |               |

\* Modifiable value on the **PRO** model.

### 3.6.7. Calibration of the water temperature measurement

 $\rightarrow$  <u>If the temperature sensoris disabled</u>, the menubelow does not appear.

| Menu                       | Possible settings                                                               | Default setting       |
|----------------------------|---------------------------------------------------------------------------------|-----------------------|
| Parameters<br>Temp. Adjust | From - to + 5°C compared to the measurement displayed,<br>in increments of 0.5. | Measurement displayed |

### 3.6.8. Calibration of the salt rate measurement

 $\rightarrow$  If the salts ensorisd is a bled, the menubelow does not appear.

| Menu                      | Possible settings                        | Default setting       |
|---------------------------|------------------------------------------|-----------------------|
| Parameters<br>Salt Adjust | From 1.5 to 8 g/L, in increments of 0.5. | Measurement displayed |

### 3.6.9. Calibration of the pH measurement

| Menu                    | Possible settings                      | Default setting       |
|-------------------------|----------------------------------------|-----------------------|
| PH Regulation<br>Adjust | From 6.5 to 7.5, in increments of 0.1. | Measurement displayed |

# 3.6.10. Setting the inversion frequency of the current supplying the cell

I <u>Currentinversion aimstopreventscaledeposits onthecell.Currentinversion mustbesetfollowing thetablebelow in</u> order toensure thatthecellcontinuestooperate correctly inthelongterm.

| Water hardness (°f)     | 0 to 5 | 5 to 12 | 12 to 20 | 20 to 40 | 40 to 60 | > 60 |
|-------------------------|--------|---------|----------|----------|----------|------|
| Inversion frequency (h) | 16     | 10      | 8        | 6        | 4        | 2    |

| Menu                           | Possible settings                   | Default setting |
|--------------------------------|-------------------------------------|-----------------|
| Electrolysis<br>Inversion XX h | From 2 to 24 h, in increments of 1. | 6 h             |

### 3.6.11. Selecting the chlorinator operating mode

| Menu                     | Possible settings<br>(depending on model) | Meaning                                                                                                    | Default setting                                                            |
|--------------------------|-------------------------------------------|----------------------------------------------------------------------------------------------------|----------------------------------------------------------------------------|
|                          | %                                         | Continual production, following the production setpoint.                                                     |                                                                            |
| Electrolysis<br>Mode XXX | ORP                                       | Inspection of production using the ORP probe, according to the ORP setpoint and the ORP production setpoint. | <ul> <li>ForUNO andDUO models : %.</li> <li>ForPRO model : ORP.</li> </ul> |
|                          | OFF                                       | Deactivation of the chlorinator cell.                                                                        |                                                                            |

 $\rightarrow$  The choice of operating mode can be seen on the initial display (« PROD » as a %, or « ORP » in mV).

## 3.6.12. Setting the production setpoint

| Chlorinator<br>operating mode | Menu                            | Specific instructions                                                                       | Possible settings                                                                                                    | Default setting |
|-------------------------------|---------------------------------|---------------------------------------------------------------------------------------------|----------------------------------------------------------------------------------------------------|-----------------|
| %                             | Default display                 | Directly select a value using the $\uparrow \downarrow$ buttons (no confirmation required). | <ul> <li>From 1 to 100 %, in increments of 1.</li> <li>0 % or OFF (depending on the second second se</li></ul> | 100 %           |
| ORP                           | Electrolysis<br>ORP Prod. XXX % | -                                                                                           | the operating mode of the chlorinator).                                                                                                    |                 |

# 3.6.13. Setting the pH setpoint

| Menu                      | Possible settings                      | Default setting |
|---------------------------|----------------------------------------|-----------------|
| PH Regulation<br>Setpoint | From 6.8 to 7.6, in increments of 0.1. | 7.2             |

## 3.6.14. Setting the ORP setpoint

| Menu                         | Possible settings                        | Default setting |
|------------------------------|------------------------------------------|-----------------|
| Electrolysis<br>ORP Setpoint | From 200 to 900 mV, in increments of 10. | 670 mV          |

# 3.6.15. Boost mode

### Boostmode :

- sets the production setpoint up to 125 %, for a fixed period.

- can be manually stopped at any time.

- can be used when chlorine is urgently needed.

### Boostmodecannotreplaceaconventional shocktreatment incasesofwaternotfitforbathing.

- If the Boost mode is restarted manually while it is already running, the Boost mode resets for the duration displayed.
- Boost mode cannot be switched on if an alarm has been triggered. After having resolved and dismissed this alarm, wait a few moments in order to be able to activate the Boost mode.
- When the Boost mode ends or is manually stopped, production continues according to the initial setpoint.
- Boost mode continues after powering off the electronics unit.

### $\underline{Operation\ with a coversensor}\ \underline{:}$

- Boost mode cannot be switched on with the cover shut.
- If the cover is closed with Boost mode switched on, Boost mode automatically stops.

| Menu                  | Possible<br>settings | Default<br>setting | Switching on                                            | Operation indicator<br>(specific display variants) | Switching off        |
|-----------------------|----------------------|--------------------|---------------------------------------------------------|----------------------------------------------------|----------------------|
| Electrolysis<br>Boost | • 12 h<br>• 24 h     | 24 h               | Automatic as soon as the duration setting is confirmed. | 12 h                                               | Press on <b>'D</b> . |

## 3.6.16. Calibrating the probes : important advance information

 $\rightarrow$  The original pH probe is already calibrated. It is therefore not necessary to carry out calibration of the pH probe when putting the equipment into service for the first time.

 $\underline{However, it is imperative \ to carry out a calibration \ of the pH and ORP probes at the beginning \ of each season when the phase of the phase of the phase$ 

returningtoservice, andafter each probe replacement.

# 3.6.17. Calibrating the pH probe

- 1) Open the pH 7 and pH 10 calibration solutions (useonlysingle-use calibration solutions).
- 2) Turn off the filtration (and therefore the electronics unit).
- **3)** If the probeisal ready installed :
  - a) Remove the probe from the probe holder, without disconnecting it.
  - b) Remove the probe holder nut and replace it with the stopper supplied.

If the probe is not already installed :

Connect the probe to the electronics unit.

- 4) Turn on the electronics unit.
- 5) Go to the <u>PHRequision</u> Calibration » menu.
- 6) Navigate through the menus following the instructions below :

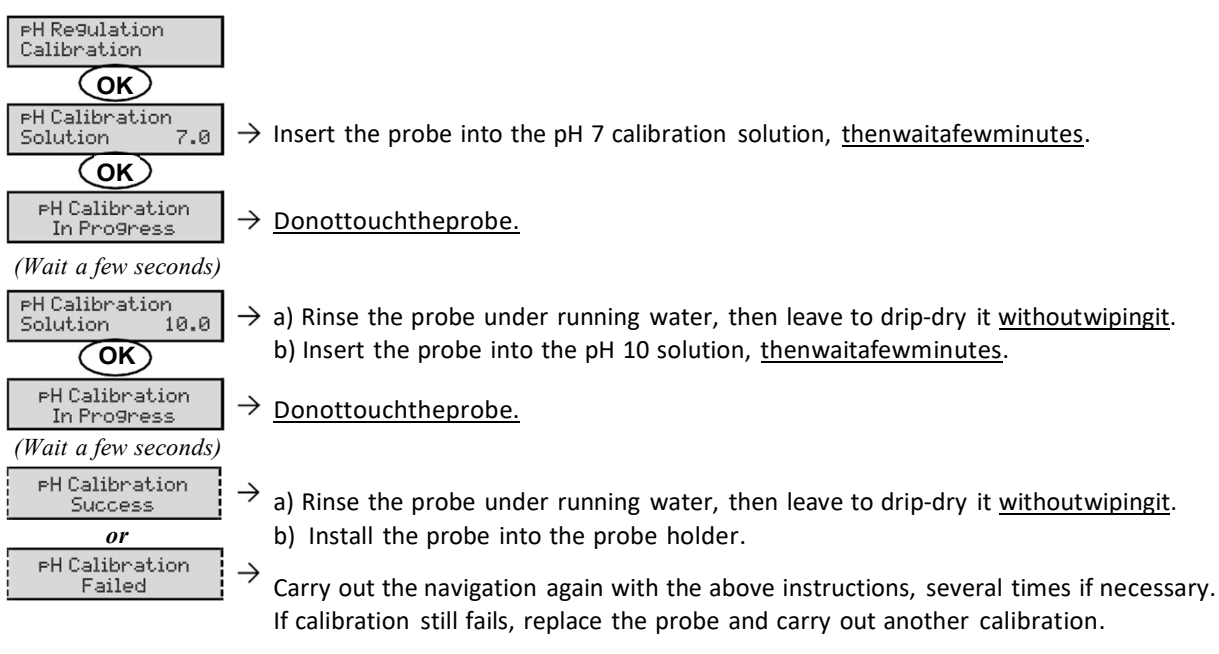

# 3.6.18. Calibrating the ORP probe

- 1) Open the ORP 470 mV calibration solution.
- 2) Turn off the filtration (and therefore the electronics unit).
- **3)** If the probeisal ready installed :
  - a) Remove the probe from the probe holder, without disconnecting it.
  - b) Remove the probe holder nut and replace it with the stopper supplied.

If the probe is not already installed :

Connect the probe to the electronics unit.

- 4) Turn on the electronics unit.
- 5) Go to the «  $\mbox{Electrolysis}$  ORP Calibration » menu.
- 6) Navigate through the menus following the instructions below :

| Electrolysis<br>ORP Calibration |                                                                                                    |
|---------------------------------|----------------------------------------------------------------------------------------------------|
| OK<br>ORP Calibration           | -> Insert the probe into the OPD calibration colution, the purplitate way in the purplitate of the problem in the purplitate of the purplitate of the purplitation of the purplitate of the purplitate of the purp |
| Solution 470 mU                 | -> insert the probe into the OKP calibration solution, <u>thenwaltalewminutes</u> . <u>Do</u>                                                                                                    |
| ORP Calibration<br>In Progress  | $\rightarrow$ <u>nottouchtheprobe.</u>                                                                                                    |
| (Wait a few seconds)            |                                                                                                    |
| ORP Calibration<br>Success      | $\rightarrow$ a) Rinse the probe under running water, then leave to drip-dry it <u>without wiping it</u> .<br>b) Install the probe into the probe holder.                                                                                                    |
| OR<br>ORP Calibration<br>Failed | <ul> <li>→ Carry out the navigation again with the above instructions, several times if necessary.</li> <li>If calibration still fails, replace the probe and carry out another calibration.</li> </ul>                                                                                                    |

# 3.6.19. Activation/deactivation of pH regulation

| Menu | Possible settings | Default setting |
|------|-------------------|-----------------|
|      | • ON              | ON              |
|      | OFF               | ÖN              |

# 3.6.20. Manual injection

| Menu                              | Functions                                                                                                    | Possible settings                                                    | Default setting | Instructions                                                                                                    |
|-----------------------------------|----------------------------------------------------------------------------------------------------|----------------------------------------------------------------------|-----------------|----------------------------------------------------------------------------------------------------|
| PH Regulation<br>Manual Injection | <ul> <li>Priming of the peristaltic pump and filling of semi- rigid pipes.</li> <li>pH corrector injection.</li> <li>Means of checking the correct operation of the peristaltic pump.</li> </ul> | From 30 seconds<br>to 10 minutes, in<br>increments of 30<br>seconds. | 1 min           | <ul> <li><u>Tostartinjecting</u> :<br/>Confirm the duration setting.<br/>(<i>The peristaltic pump is running,</i><br/>and a timer countdown is<br/>displayed in real time.)</li> <li><u>Totakeabreak,andtorestart the</u><br/>injection :<br/>Press on <b>OK</b>.</li> <li><u>Tostoptheinjection</u> :<br/>Press on <b>O</b>.</li> </ul> |

### 3.6.21. Bluetooth communication

| Menu                       | Setting | Function                                                                                                    | Possible settings                | Default setting |
|----------------------------|---------|----------------------------------------------------------------------------------------------------|----------------------------------|-----------------|
|                            | Mode    | Activation/deactivation of Bluetooth communication.                                                                                                    | <ul><li>ON</li><li>OFF</li></ul> | ON              |
| Communication<br>Bluetooth | Pairing | <ul> <li>Detection of connectible devices near<br/>the electronics unit (within 60 seconds).</li> <li>Networking of the electronics unit and<br/>connected devices.</li> </ul> | -                                |                 |
|                            | Reset   | Removal of the network connecting the electronics unit to the connected devices.                                                                                               |                                  |                 |

 $\rightarrow$  During an update of the software of the electronics unit carried out using Bluetooth, the 2 LEDs (red and green) flash alternately.

## 3.6.22. Chlorination test

ightarrow This function is for use by professionals for maintenance operations on the equipment.

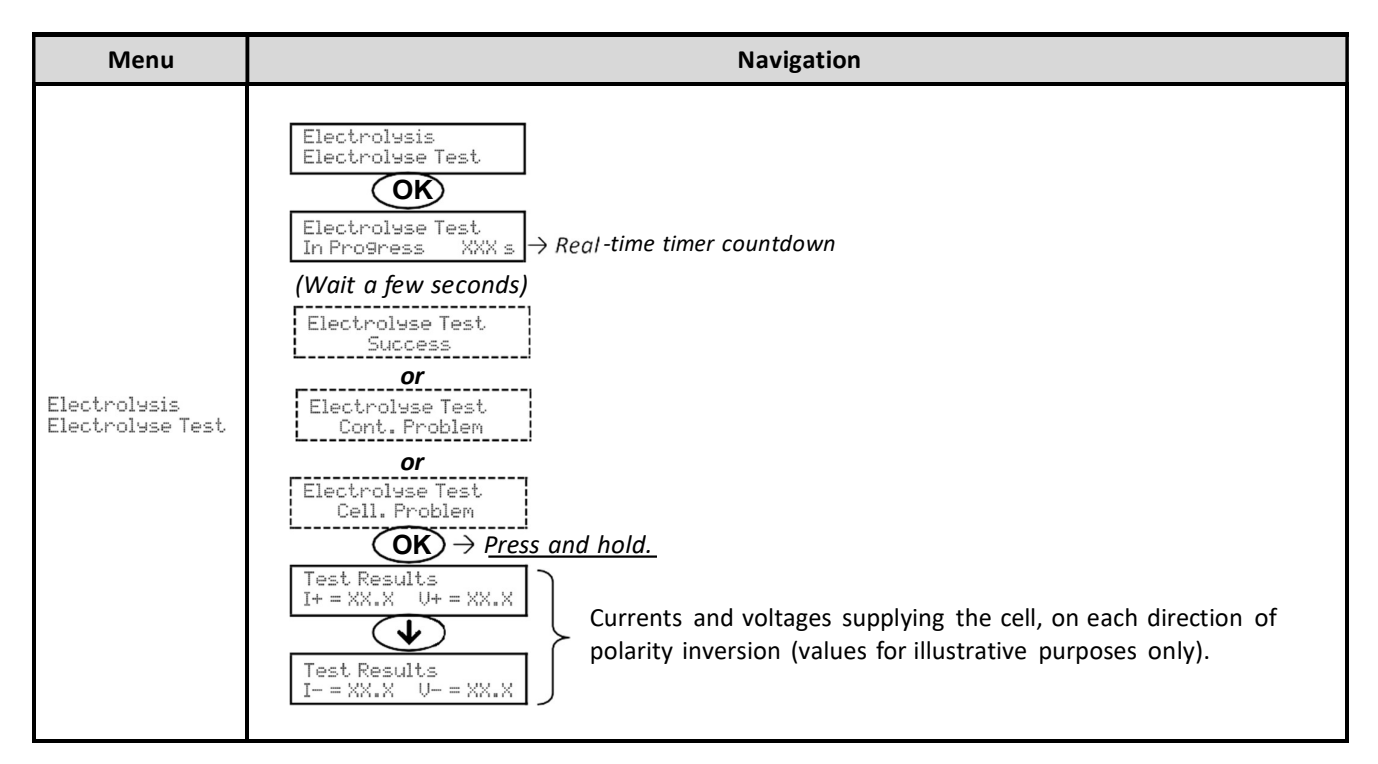

### 3.6.23. Settings reset

| Menu                         | Important warning                                                               |  |
|------------------------------|---------------------------------------------------------------------------------|--|
| Parameters<br>Restore Param. | Resetting the parameters cancels all these things made (factory configuration). |  |

### **3.7.** Safety

### 3.7.1. Wintering mode

### • <u>Wintering mode</u> :

- is activated by default.
- starts automatically as soon as the water temperature drops below 15°C.

### • <u>Whenwintering modeison</u>:

- The message « Low Temp Mode » is displayed.
- Production is stopped.
- The pH regulation is maintained if it is activated.
- **Toswitchoffwintering mode** : press on **OK**.
- <u>Todisablewintering mode</u> : go to the « Parameters Alarms », « Alarms Low Temp » menu.

### 3.7.2. Alarms

### <u>Allalarmsareactivated bydefault.</u> <u>Anyalarmthatisactivated</u>

- immediately appearsonthescreen.
- <u>Todismissanalarm</u>: press the OK or Dbutton (shortorlongpress, depending on the alarm).

| MESSAGE                          | IMME<br>AUTOMAT        | DIATE<br>IC ACTION           |                               |                                                                                                    | OPTION TO<br>DEACTIVATE   |
|----------------------------------|------------------------|------------------------------|-------------------------------|----------------------------------------------------------------------------------------------------|---------------------------|
| DISPLAYED<br>/ FAULT<br>DETECTED | Stopping<br>production | Stopping<br>pH<br>regulation | CAUSE                         | CHECKS AND REMEDIES                                                                                                    | VIA THE<br>MENU<br>«<br>» |
| Alarm<br>pH Can empty            | No                     | Yes                          | pH corrector container empty. | Replace the pH corrector container.                                                                                                    | Yes                       |
| Alarm<br>Cell Current            | Yes                    | No                           | Cell problem.                 | Check that the cell is not scaled<br>Inspect and adjust if necessary<br>the inversion frequency of the<br>current supplying the cell («<br>menu).<br>Check that the electrical<br>connections to the terminals of<br>the cell are sufficiently tight and<br>not oxidised.<br>Check that the cell's power<br>cable is in good condition.<br>Check that the cell's power<br>cable is in good condition.<br>Check that the cell's power<br>cable connector is correctly<br>connected to the electronics<br>unit.<br>As a last resort, replace the cell. | No                        |

2024-3446 2024-08-19

| MESSAGE                 | IMME<br>AUTOMAT | DIATE            |                                                                     |                                                                                                    | OPTION TO<br>DEACTIVATE |
|-------------------------|-----------------|------------------|---------------------------------------------------------------------|----------------------------------------------------------------------------------------------------|-------------------------|
| DISPLAYED /<br>FAULT    | Stopping        | Stopping         | CAUSE                                                               | CHECKS AND REMEDIES                                                                                                    | VIA THE<br>MENU         |
| DETECTED                | production      | pH<br>regulation |                                                                     |                                                                                                    | «                       |
| Alarm<br>Flow           | Yes             | Yes              | Insufficient water flow<br>through the filtration<br>circuit.       | <ul> <li><u>Checkthat</u>:<br/>the flow sensor is connected</li> <li>to the electronics unit.<br/>the flow sensor is activated<br/>(«</li></ul>                                   | »<br>No                 |
| Alarm<br>Com.Failure    | Yes             | No               | Loss of communication<br>between the control<br>board and the power | there is enough water in the pool.                                                                                                    | No                      |
| Alarm<br>PH Colibortion | 103             |                  | board of the electronics                                            |                                                                                                    |                         |
| 01erm                   | No              | Yes              | pH probe incorrectly calibrated.                                    | Carry out a calibration of the<br>pH probe.<br>Ensure the pH corrector<br>container is not empty.<br>Carry out a manual injection<br>(menu «                                      | Yes                     |
| PH Injection            | No              | Yes              | Series of 5 unsuccessful<br>attempts to correct the<br>pH.          | Check the condition of the<br>filter with ballast and<br>PH Regulation - Corrector<br>injection connector.<br>Parameters - Volume<br>Check the settings in the<br>« »,            | Yes                     |
| Alarm<br>No water       |                 |                  |                                                                     | and « »<br>menus.                                                                                                    | productio               |
| Alarm<br>ORP Regulation | Yes             | Yes              | Insufficient amount of water in the filtration circuit.             | <ul> <li>Carry out a calibration of the pH probe. Electrolyse Test</li> <li>Check that the filtration pump is running correctly.</li> <li>Carry out a Electrolysis - «</li> </ul> | is at 100<br>%.         |
|                         |                 |                  | ORP measurement out of tolerance for 24 hours                       | ".<br>Carry out a calibration of the                                                                                                    |                         |
|                         | Yes             | No               | (difference of ± 400 mV<br>compared to the ORP<br>setpoint).        | Go to the «<br>ORP Prod. » menu and check                                                                                                    |                         |

2024-3446 2024-08-19

Yes

Yes

| MESSAGE                          | IMME<br>AUTOMAT     | DIATE<br>C ACTION                                       |                                                                                                    |                                                                                                    | OPTION TO<br>DEACTIVATE   |
|----------------------------------|---------------------|---------------------------------------------------------|----------------------------------------------------------------------------------------------------|----------------------------------------------------------------------------------------------------|---------------------------|
| DISPLAYED<br>/ FAULT<br>DETECTED | Stopping production | Stopping<br>pH<br>regulation                            | CAUSE                                                                                                    | CHECKS AND REMEDIES                                                                                                    | VIA THE<br>MENU<br>«<br>» |
| Alarm<br>Low Salt                | Yes                 | No                                                      | Salt level less than 2.5 g/L (or<br>1.5 g/L if Low Salt<br>equipment).                                                                                        | Check the salt levels in the<br>pool using a recent testing<br>kit.<br>Top up with salt if<br>necessary, so as to obtain a<br>salt level of 5 kg/m <sup>3</sup> (or 2.5<br>kg/m <sup>3</sup> for Low Salt<br>equipment). | Yes                       |
|                                  |                     | Insufficient amount of water in the filtration circuit. | <ul> <li>Check that the pipe at the level of the salt sensor is completely filled with water.</li> <li>If necessary, top up the water in the pool.</li> </ul> |                                                                                                    |                           |

## 3.7.3. Important precautions regarding the peristaltic pump

Whenoneofthe2messages belowisdisplayed, theperistaltic pumpisrunning.

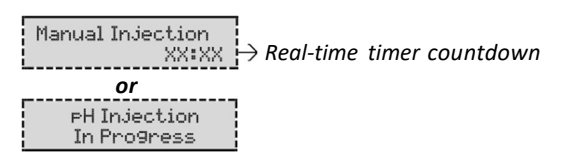

Inthiscase, never remove the front panel of the electronic sunit.

### ightarrow If case of doubt about the correct functioning of the peristal tic pump:

- 1) Switch off the electronics unit.
- 2) Remove the front cover of the electronics unit.
- 3) Remove the flexible hose inside the peristaltic pump.
- 4) Carry out a manual vacuum injection.

### **3.8.** Further information

| Menu                              | Meaning                              |  |
|-----------------------------------|--------------------------------------|--|
| Soft Version<br>MASTER: XX.XX.XX  | Control board program                |  |
| Soft Version<br>SLAVE: XX.XX.XX   | Power card program                   |  |
| ID Code:<br>XXXXXXXX              | Configuration code                   |  |
| Serial Number:<br>XXXX-XXXXXX-XXX | Serial number                        |  |
| MAC Address:<br>XXXXXXXXXXXXX     | MAC address for Bluetooth connection |  |

MCU Temperature: XX°C

Internal temperature in the electronics unit

### GUARANTEE

Before contacting your dealer, please have the following to hand :

- your purchase invoice.
- the serial no. of the electronics unit.
- the installation date of the equipment.
- the parameters of your pool (salinity, pH, chlorine levels, water temperature, stabilizer level, pool volume, daily filtration time, etc.)

Every effort and all our technical experience has gone into designing this equipment. It has been subjected to quality controls. If, despite all the attention and expertise involved in its manufacture, you need to make use of our guarantee, it only applies to free replacement of the equipment's defective parts (excluding shipping costs in both directions).

#### Guaranteeperiod(provenbydateofinvoice)

Electronics unit : 2 years.

- Cell: 1 year minimum outside the European Union (excluding warranty extension).
- 2 year minimum in the European Union (excluding warranty extension).

Probes : depending on model. Repairs and spare parts : 3 months.

The periods indicated above correspond to standard guarantees. However, these can vary depending on the country of installation and the distribution network.

#### Scopeoftheguarantee

The guarantee covers all parts, with the exception of wearing parts that must be replaced regularly.

The equipment is guaranteed against all manufacturing defects within the strict limitations of normal use.

#### After-salesservices

All repairs will be performed in the workshop.

Shipping costs in both directions are at the user's own expense.

Any downtime and loss of use of a device in the event of repairs shall not give rise to any claim for compensation.

In all cases, the equipment is always sent at the user's own risk. Before taking delivery, the user must ensure that it is in perfect condition and, if necessary, write down any reservations on the shipping note of the carrier. Confirm with the carrier within 72 hours by recorded letter with acknowledgement of receipt.

Replacement under guarantee shall in no case extend the original guarantee period.

#### Guaranteeapplicationlimit

In order to improve the quality of their products, the manufacturer reserves the right to modify the characteristics of the products at any time without notice.

This documentation is provided for information purposes only and is not contractually binding with respect to third parties.

The manufacturer's guarantee, which covers manufacturing defects, should not be confused with the operations described in this documentation.

Installation, maintenance and, more generally, any servicing of the manufacturer's products should only be performed by professionals. This work must also be carried out in accordance with the current standards in the country of installation at the time of installation. The use of any parts other than original parts voids the guarantee ipso facto for the entire equipment.

#### Thefollowingareexcludedfromtheguarantee:

- Equipment and labour provided by third parties when installing the device.
- Damage caused by installation not in compliance with the instructions.
- Problems caused by modifications, accidents, misuse, negligence of professionals or end users, unauthorised repairs, fire, floods, lightning, freezing, armed conflict or any other force-majeure events.

Any equipment damaged due to non-compliance with the instructions regarding safety, installation, use and maintenance contained in this documentation will not be covered by the guarantee.

Every year, we make improvements to our products and software. These new versions are compatible with previous models. The new versions of hardware and software cannot be added to earlier models under the guarantee.

#### Implementationoftheguarantee

For more information regarding this guarantee, contact your dealer or our After-Sales Service. All requests must be accompanied by a copy of the purchase invoice.